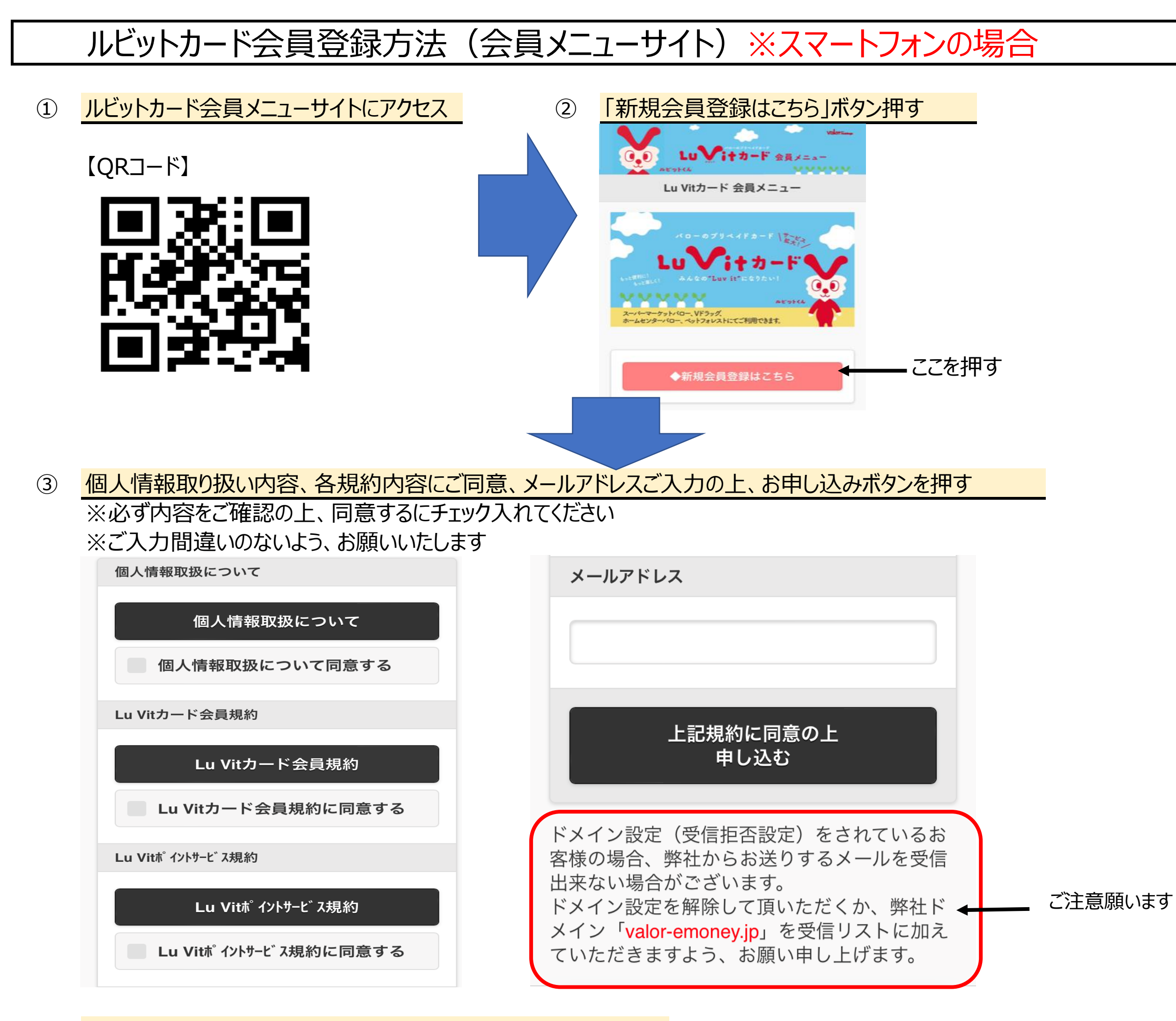

- ④ 指定したメールアドレスに届いたメール内容にあるURLにアクセス
- ⑤ 必要事項のご入力し、確認ボタンを押し登録完了
  ※すべて項目について、お願いいたします
  ※ご入力間違いのないよう、お願いいたします

| 会員番号 * |  |
|--------|--|
|        |  |
|        |  |
| 認証番号 * |  |
|        |  |
|        |  |
| 氏名 * 📥 |  |

| 1 | 11 |  |  |
|---|----|--|--|
|   |    |  |  |
|   |    |  |  |

姓(全角7文字以内)

名(全角7文字以内)

氏名カナ \* 🔷

姓(全角カナ10文字以内)

名 (全角カナ10文字以内)

性別 \* 🔷

男性 女性

(1975年1月1日の場合「19750101」と入力してください \*生年月日はパスワード再発行時に必要です 郵便番号\* 住所検索 住所

都道府県 \*

生年月日 \* 🔷

お選びください

 $\bigcirc$ 

市区町村(全角30桁以内)\* (例:川崎市中原区)

所番地(全角30桁以内)\*

(例:下小田中2-12-8)

ビルマンション名、部屋番号等(全角30桁以内) (例:沖電線ビル 101号室)

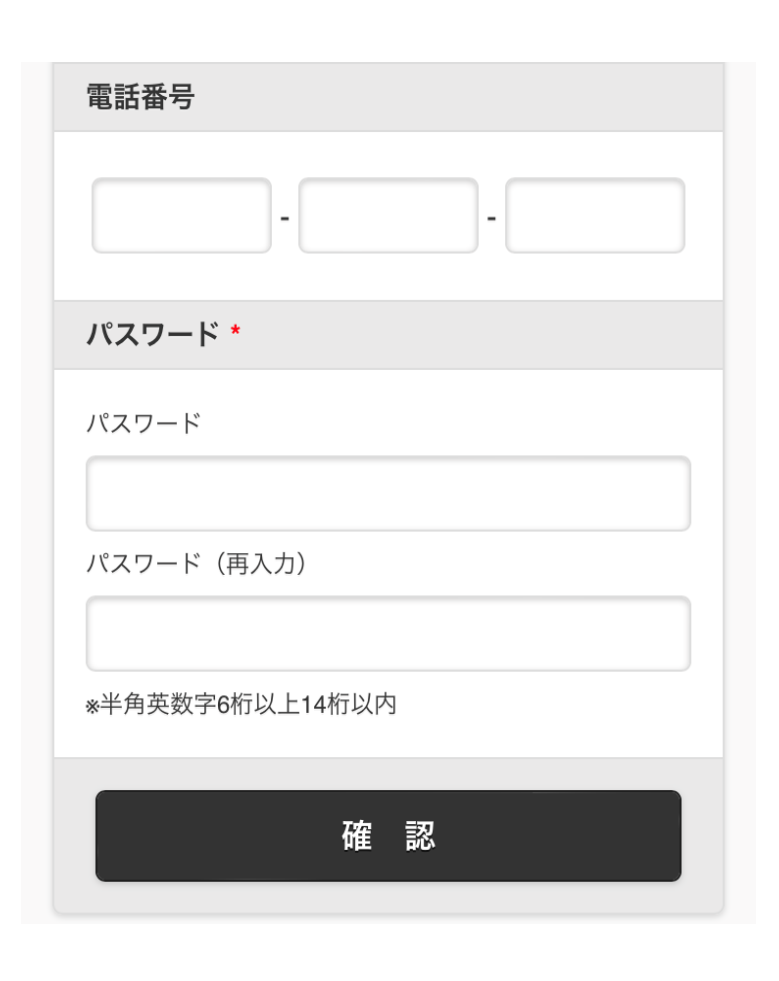

## ルビットカード会員登録方法(会員メニューサイト)※パソコンの場合

① ルビットカード会員メニューサイトにアクセス

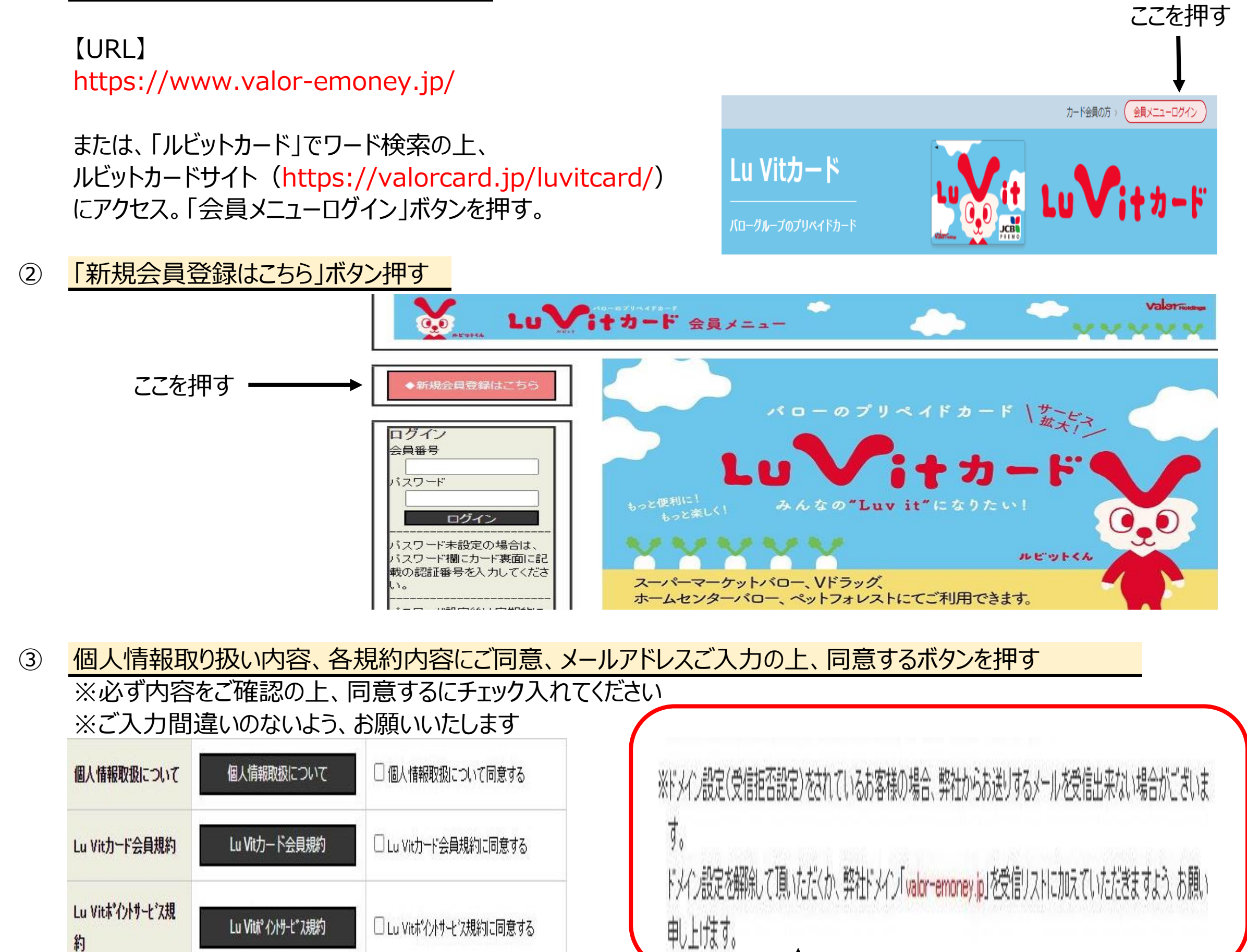

| メールアドレス   |                                                         |         |
|-----------|---------------------------------------------------------|---------|
| 「個人情報取扱につ | いて」、「Lu Vitカード会員規約」、「Lu Vitポイントサービス規約」に同意し、会員に申し<br>込む。 | ご注意願います |
|           | 同意する                                                    |         |

④ 必要事項のご入力し、確認ボタンを押し登録完了
 ※すべて項目について、お願いいたします
 ※ご入力間違いのないよう、お願いいたします

| 会員番号 *   |                                                                   |               |  |  |
|----------|-------------------------------------------------------------------|---------------|--|--|
| 認証番号 *   |                                                                   |               |  |  |
| メールアドレス  | takayuki.nishikawa@valor.co.jp                                    |               |  |  |
| 氏名 * 🔷   | 姓(全角7文字以内)                                                        | 名(全角7文字以内)    |  |  |
| 氏名力ナ 🔹 🔷 | 姓(全角力ナ10文字以内)                                                     | 名(全角力ナ10文字以内) |  |  |
| 性別 * 🔷   | ○男性 ○女性                                                           |               |  |  |
| 生年月日 🛚 🔷 | (1975年1月1日の場合「19750101」と入力してください)<br>※生年月日はパスワード再発行時に必要な入力キーとなります |               |  |  |
| 郵便番号 *   | -                                                                 | 住所検索          |  |  |

|                           | 都道府県 *<br>お選びください ✔                        |
|---------------------------|--------------------------------------------|
| 住所                        | 市区町村(全角30桁以内)*<br>(例:川崎市中原区)               |
|                           | 所番地(全角30桁以内)*<br>(例:下小田中2-12-8)            |
|                           | ビルマンション名、部屋番号等(全角30桁以内)<br>(例:沖電線ビル 101号室) |
| 電話番号                      |                                            |
| パスワード*                    | (半角英数字6桁以上14桁以内)                           |
| <mark>パスワード(再入力) *</mark> |                                            |
|                           | 確認                                         |